# 逆向工程入门: IDAwindows本地动态调试, linux远程动态调 试及虚拟机配置

## 原创

June\_giy ● 于 2021-02-11 09:50:29 发布 ● 595 ☆ 收藏 2 分类专栏: 网络安全 文章标签: ubuntu linux vmware 安全 版权声明:本文为博主原创文章,遵循<u>CC 4.0 BY-SA</u>版权协议,转载请附上原文出处链接和本声明。 本文链接: <u>https://blog.csdn.net/weixin\_50549897/article/details/113772269</u> 版权

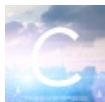

4 篇文章 1 订阅 订阅专栏

本人水平有限,有不当之处欢迎指出

### 文章目录

- 一、虚拟机配置
- 二, IDA动态调试

1.windows本地调试

2.linux远程调试

本人其它文章链接

## 一、虚拟机配置

VMware虚拟机是主流的虚拟机之一。我主要讲VMware Workstation Pro虚拟机的创建。首先从官网上下载VMware Workstation Pro。

#### 官网链接

从各种渠道获取密钥后可以开始使用。 接着从ubuntu官网下载64位或32位的linux操作系统镜像 ubuntu官网 (tips:从网上其它渠道下载可能速度会更快)

打开VMware,再文件里选择新建虚拟机

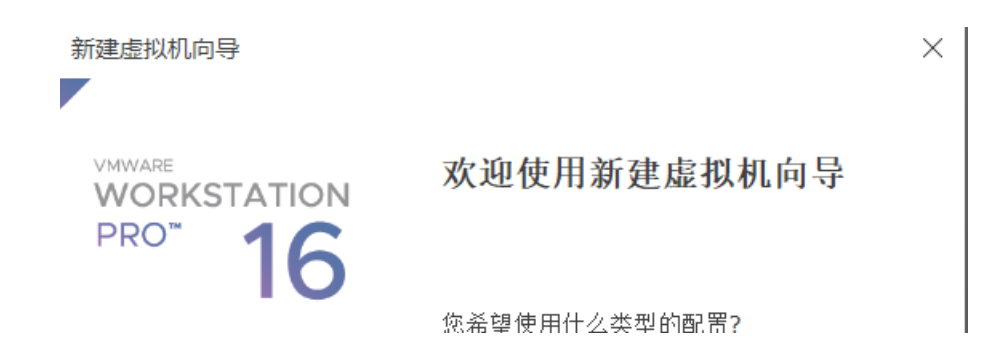

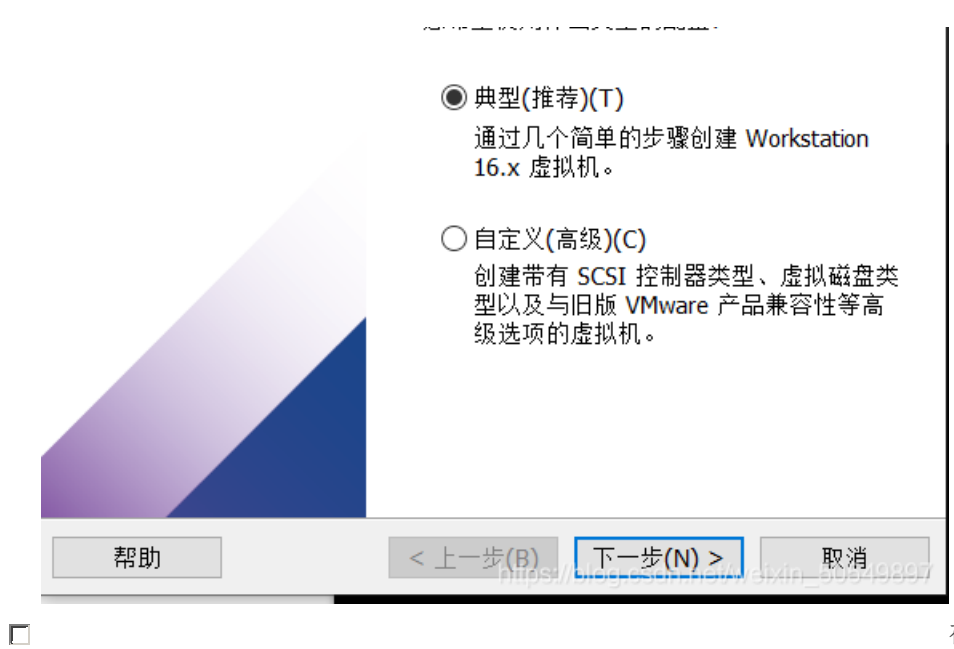

在选择安装镜像光盘文件里选择你要安装

的操作系统的镜像文件

• [

| L         | 新建虚拟机向导                                            | $\times$ |
|-----------|----------------------------------------------------|----------|
|           | <b>安装客户机操作系统</b><br>虚拟机如同物理机,需要操作系统。您将如何安装客户机操作系统? |          |
|           | 安装来源:                                              |          |
|           | ◯ 安装程序光盘(D):                                       |          |
|           |                                                    |          |
|           |                                                    |          |
|           | ● 安装程序光盘映像文件(iso)(M):                              |          |
|           | D:\ubuntu-16.04-desktop-i386.iso                   |          |
|           | 已检测到 Ubuntu 16.04。<br>该操作系统将使用简易安装。(这是什么?)         |          |
|           | ○ 稍后安装操作系统(S)。                                     |          |
|           | 创建的虚拟机将包含一个空白硬盘。                                   |          |
|           |                                                    |          |
|           | 帮助 < 上一步(B)。// 下一步(N) >// 取消()                     | 897      |
| 下一步命名设置密码 | 等等                                                 |          |
|           |                                                    |          |
|           | 新建虚拟机同导                                            | XI       |

| 新建虚拟机向导                                                       | $\times$ |
|---------------------------------------------------------------|----------|
| <b>指定磁盘容量</b><br>磁盘大小为多少?                                     |          |
| 虚拟机的硬盘作为一个或多个文件存储在主机的物理磁盘中。这些文件最初很小随着您向虚拟机中添加应用程序、文件和数据而逐渐变大。 | `,       |
| 最大磁盘大小 (GB)(S): 20.0 🖕                                        |          |
| 针对 Ubuntu 的建议大小: 20 GB                                        |          |

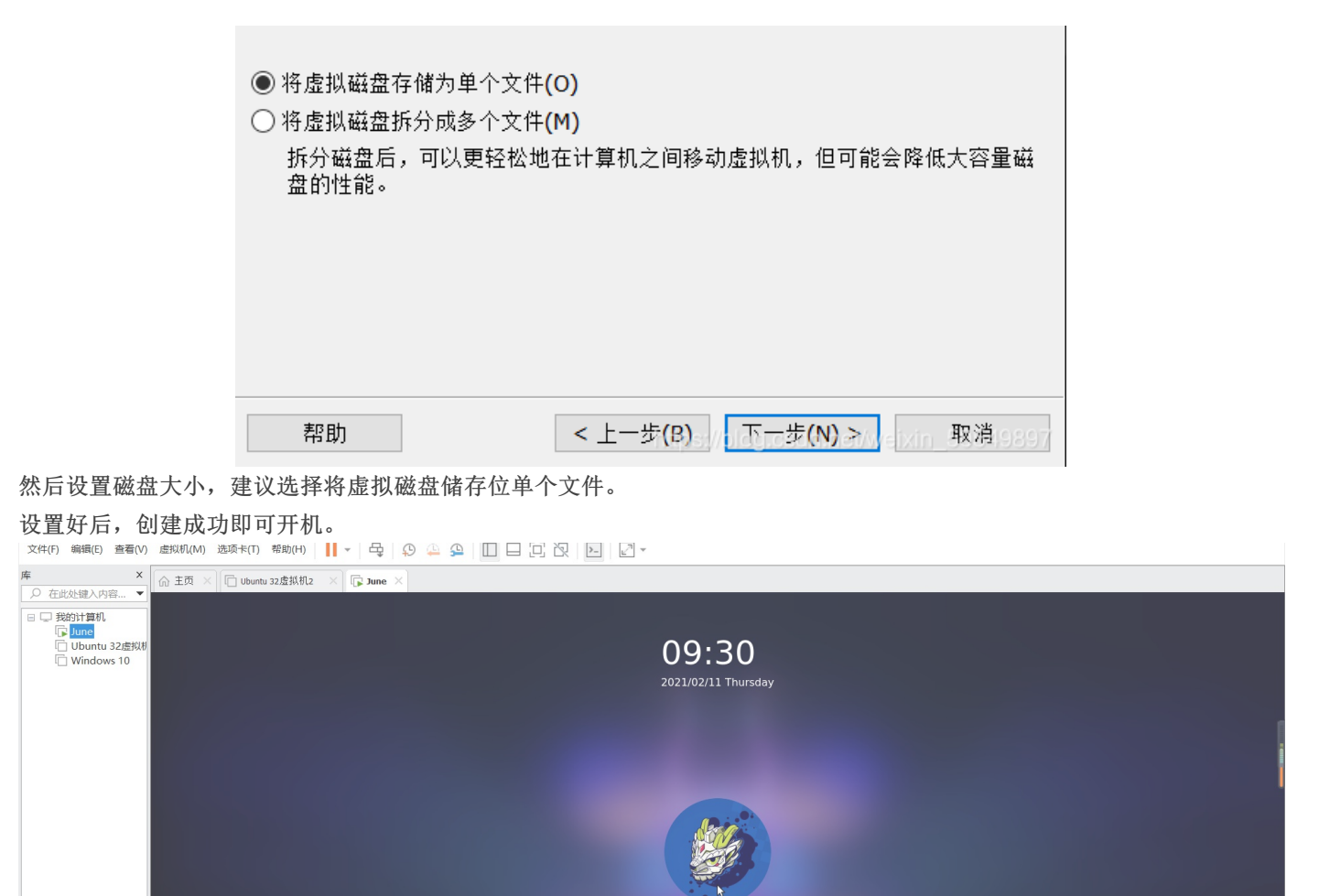

₩ 🔿

American English

二,IDA动态调试

## 1.windows本地调试

#### 尽量使用IDA7.5进行调试,以下版本可能有bug

首先设置断点

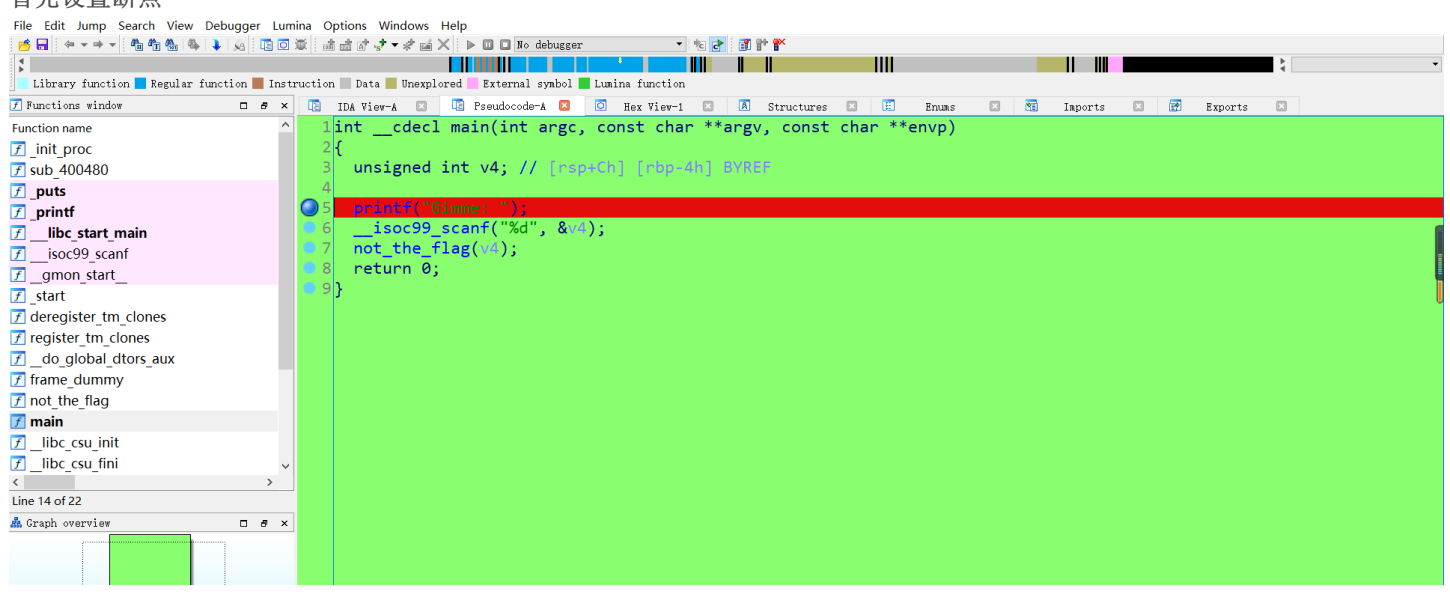

|                                                          |                                                                                                    | 00000604 main                                                                                                    | :5 (400604)                                                                                                    |                |           |         |                                                                                                    |                                                                                                    |                                                       |                                                |                  |                                                  |
|----------------------------------------------------------|----------------------------------------------------------------------------------------------------|----------------------------------------------------------------------------------------------------|----------------------------------------------------------------------------------------------------|----------------|-----------|---------|----------------------------------------------------------------------------------------------------|----------------------------------------------------------------------------------------------------|-------------------------------------------------------|------------------------------------------------|------------------|--------------------------------------------------|
| 0utp                                                     | ut window                                                                                                    |                                                                                                    |                                                                                                    |                |           |         |                                                                                                    |                                                                                                    |                                                       |                                                |                  | 0 8 ×                                            |
| 选择                                                       | local windows debu                                                                                                    | ugger后按F9升                                                                                                    | 干始调试                                                                                                    |                |           |         |                                                                                                    |                                                                                                    |                                                       |                                                |                  |                                                  |
| File E                                                   | dit Jump Search View Debugger                                                                                                    | Lumina Options Windo                                                                                                    | ws Help                                                                                                    |                |           |         |                                                                                                    |                                                                                                    |                                                       |                                                |                  |                                                  |
| : 📂 🖬                                                    | ← ▼ → ▼   ª * * * *   4   4                                                                                                    | 20 🕱   🗟 🖆 🗗 📌 🔍                                                                                                    | 🖬 🗙 🗄 🕨 🖬 Local Vindovs 🤉                                                                                                    | lebugger 🔻 🗞 🕻 | 2 : 🗰 🗗 🖤 |         |                                                                                                    |                                                                                                    |                                                       |                                                |                  |                                                  |
| Lib                                                      | rary function <mark>   Regular function                                     </mark>                                                                                                    | Instruction 📃 Data 📃 Un                                                                                                    | explored External symbol 📕 Lu                                                                                                    | mina function  |           |         |                                                                                                    |                                                                                                    |                                                       |                                                | 4                |                                                  |
|                                                          | Debug View                                                                                                    |                                                                                                    | Structures                                                                                                    | (              | 3         | E       | nums                                                                                               | ×                                                                                                    |                                                       |                                                |                  |                                                  |
|                                                          | IDA View-EIP                                                                                                    | ×                                                                                                    | Pseudocode-A                                                                                                    | ×              |           |         |                                                                                                    | 👿 General :                                                                                                    | registers                                             |                                                |                  | - 8                                              |
| 1<br>2<br>3<br>4<br>5                                    | <pre>intcdecl main(int a {     int Str; // [esp+1Ch     _BYTE v5[96]; // [es</pre>                                                                                                    | rgc, const char<br>] [ebp-68h] BYR<br>p+20h] [ebp-64h                                                                                                    | **argv, const char<br>EF<br>] BYREF                                                                                                    | **envp)        |           |         |                                                                                                    | <ul> <li>EAX 0000000</li> <li>EBX 002EA00</li> <li>ECX 00401AF</li> <li>EDX 0000000</li> <li>ESI 0040120</li> </ul> | 01 4<br>00 4<br>00 4<br>00 4<br>00 4<br>00 4          |                                                |                  | ▲ ID 0<br>VIP 0<br>VIF 0<br>AC 0<br>VM 0<br>RF 0 |
| 06                                                       | main();                                                                                                    |                                                                                                    |                                                                                                    |                |           |         |                                                                                                    | 🔝 Modules                                                                                                    |                                                       |                                                |                  | - <i>8</i>                                       |
| <ul> <li>7</li> <li>8</li> <li>9</li> <li>10</li> </ul>  | <pre>Str = 0;<br/>memset(v5, 0, sizeof<br/>printf("Please give<br/>scanf("%100s", &amp;Str)<br/>Create Mar();</pre>                                                                                                    | (v5));<br>me the flag:");<br>;                                                                                                    |                                                                                                    |                |           |         |                                                                                                    | Path C:\User                                                                                                    | s\June\De<br>dowe\SveV                                | sktop\逆向迷宫<br>//OW64\dtramr                    | 题\2020maze.exe   | >                                                |
| 1 1 2                                                    | if ( stplop();                                                                                                    | hop *)85+p)                                                                                                    | EQ && chock((chop *                                                                                                    | 85+n) )        |           |         |                                                                                                    | 🔄 Threads                                                                                                    |                                                       |                                                |                  | - 8                                              |
| 12                                                       | puts(")pC0pgpatu1a                                                                                                    | tional Youn fl4                                                                                                    | g is platt ")                                                                                                    | (astr))        |           |         |                                                                                                    | Decimal                                                                                                    | Hex                                                   | State                                          | Name             |                                                  |
| 14                                                       | else                                                                                                    |                                                                                                    | g 13 (1g)(C. ),                                                                                                    |                |           |         |                                                                                                    | 31400                                                                                                    | <b>7AA8</b>                                           | Running                                        | 2020maze.ex      | e                                                |
| • 15                                                     | puts("\nSorrerrerr                                                                                                    | rrv~")·                                                                                                    |                                                                                                    |                |           |         |                                                                                                    | 🔄 11680                                                                                                    | 2DA0                                                  | Running                                        | 773B7F60         |                                                  |
| - 13                                                     |                                                                                                    | 119-73                                                                                                    |                                                                                                    |                |           |         |                                                                                                    | 00156                                                                                                    | AERC                                                  | Dunning                                        | 77387660         |                                                  |
|                                                          | 00000993 _main:1 (401593)                                                                                                    |                                                                                                    |                                                                                                    |                |           |         |                                                                                                    | ~ (                                                                                                    |                                                       |                                                |                  |                                                  |
| O Hex                                                    | View-1                                                                                                    | C1 EQ Q4 QQ C2 QD 4E                                                                                                    | 检幼梅检                                                                                                    |                |           | _ = * × | OCTEFAC COM                                                                                        |                                                                                                    | alabal db                                             |                                                |                  | 0.6                                              |
| 004015<br>004015<br>004015<br>004015<br>004015<br>004015 | 00         00         00         00         00         00         00         00         00         00         00         00         00         00         00         00         00         00         00         00         00         00         00         00         00         00         00         00         00         00         00         00         00         00         00         00         00         00         00         00         00         00         00         00         00         00         00         00         00         00         00         00         00         00         00         00         00         00         00         00         00         00         00         00         00         00         00         00         00         00         00         00         00         00         00         00         00         00         00         00         00         00         00         00         00         00         00         00         00         00         00         00         00         00         00         00         00         00         00         00         00         00< | 61         60         89         62         85         43           65         08         84         07         40         78           81         88         45         E8         83         E8         91           88         45         E8         83         E8         91           80         81         C4         94         00         00         94           60         81         C4         94         00         00         94           60         83         C4         80         E8         E0         5           30         8D         54         24         20         88         00 | \$1. the\$1. the |                |           |         | 0061FEA0 0044<br>0061FEA4 0006<br>0061FEA8 753F<br>0061FEAC 0071<br>0061FEB0 0061<br>0061FEB4 7546 | FGFB9 msvcrt<br>LOC9C debug0<br>LFEBC Stack[<br>DGFF5 msvcrt                                                        | :.dll:msvci<br>34:00710C9<br>00007AA8]<br>:.dll:msvci | rtonexit+109<br>9C<br>:0061FEBC<br>rtunlock+15 |                  |                                                  |
| 000009                                                   | 90 00401390: _check+117                                                                                                    |                                                                                                    |                                                                                                    |                |           | `       | UNKNOWN UUG1FE                                                                                     | AU: Stack[00                                                                                                    | 00/AA8]:00                                            | GIFEAU (Synchro                                | onized with ESP) |                                                  |
| 0utp<br>751700                                           | ut window<br>MM0: loaded C:\Windows\SvsWDW64\1                                                                                                    | MM32.DLL                                                                                                    |                                                                                                    |                |           |         |                                                                                                    |                                                                                                    |                                                       |                                                |                  | - 8                                              |
| 74AE6                                                    | A0: thread has started (tid=2220<br>: loading symbols for 'C:\Users\                                                                                                    | 08)<br>June\Desktop\逆向迷宫题                                                                                                    | A\2020maze.exe'                                                                                                    |                |           |         |                                                                                                    |                                                                                                    |                                                       |                                                |                  |                                                  |

PDB5KS: loading symbols for 'C:\Users\June\Desktop\沙问还昌型\2020maze.exe'... PDB: using PDBIDA provider Could not find PDB file ''. Please check \_MT\_SYMEDU\_PATH PDB: Failed to get PDB file details from 'C:\Users\June\Desktop\逆向迷宫题\2020maze.exe' Perform

按F8向下一条一条执行,在debugger—debugger windows—locals窗口里可以查看变量的值和相应的地址。

| File Edi                                                             | i Jump Searci                                                                          | n view                                                         | Del                                          | bugger Lumina Options w                                                                                                    | indows H                                          | lei               | p                                                                                                    |                          |              |   |       |             |                                                                                              |                                                                                                    |                                                                         |                                                                                            |                                                     |                                                |        |
|----------------------------------------------------------------------|----------------------------------------------------------------------------------------|----------------------------------------------------------------|----------------------------------------------|----------------------------------------------------------------------------------------------------|---------------------------------------------------|-------------------|----------------------------------------------------------------------------------------------------|--------------------------|--------------|---|-------|-------------|----------------------------------------------------------------------------------------------|----------------------------------------------------------------------------------------------------|-------------------------------------------------------------------------|--------------------------------------------------------------------------------------------|-----------------------------------------------------|------------------------------------------------|--------|
| 📂 🖬                                                                  | (m) ▼ (m) ▼ (m) ∂ <sup>n</sup> <sub>11</sub> δ                                         | 6 6 B                                                          |                                              | Quick debug view                                                                                                    | Ctrl+2                                            |                   | 🕨 🔲 💶 Local Windows                                                                                                    | debugger 🔹               | 'e 🛃 i 🗊 🕈 🕈 | ĸ |       |             |                                                                                              |                                                                                                    |                                                                         |                                                                                            |                                                     |                                                |        |
| Libra                                                                | ry function I                                                                          | Regular<br>Debug Vie                                           |                                              | Debugger windows<br>Breakpoints<br>Watches                                                                                                    | )<br>                                             |                   | General registers<br>Segment registers                                                                                                    |                          |              |   | Enun: | 1111<br>1.S |                                                                                              |                                                                                                    |                                                                         |                                                                                            | A V                                                 |                                                | •      |
|                                                                      | IDA Viev-EIP                                                                           | ×                                                              |                                              | Tracing                                                                                                    | •                                                 | 5                 | MMX registers                                                                                                    |                          | ls (HEXRAYS) | × |       |             |                                                                                              | 👿 General r                                                                                                  | egisters                                                                |                                                                                            |                                                     | - <i>6</i>                                     | ×      |
| Name<br>argc<br>> argv<br>> envp<br>Str<br>> v5                      |                                                                                        | Value<br>1<br>0x6E1<br>0x6E1<br>0x363<br>{0,0,0,               |                                              | Continue process<br>Attach to process<br>Process options<br>Pause process<br>Terminate process<br>Detach from process<br>Refresh memory<br>Take memory snapshot                                                                                                    | F9<br>Ctrl+F2                                     |                   | KMM registers     XMM registers     XMM registers     Debugger window     Thread list     Module list     Locals     Stack view     Stack trace     CLUE | Ctrl+Alt+C<br>Ctrl+Alt+S |              |   |       |             |                                                                                              | EAX 0000000<br>EBX 00307000<br>ECX 25734D9<br>EDX 00406060<br>ESI 004012D<br>I Nodules<br>Path<br>I C:\Users | 1 4<br>0 4 TIB[0<br>5 4<br>3 4 .rdat.<br>0 4 _main<br>Vune\Des          | 0004A9C]:00307000<br>a:a100s+5<br>CRTStartup<br>Constitute:<br>constitute:<br>ktop\逆向迷宫题\2 | 020maze.exe                                         | ID 0<br>VIP 0<br>VIF 0<br>AC 0<br>VM 0<br>RF 0 |        |
|                                                                      |                                                                                        |                                                                | P<br>C                                       | Step into                                                                                                    | F7<br>E8                                          | 5                 | Watch view                                                                                                    |                          |              |   |       |             |                                                                                              | <                                                                                                    | OWELSIJEM                                                               | (OW64)dtrampo d                                                                            |                                                     | >                                              | × .    |
|                                                                      |                                                                                        |                                                                | ф<br>П                                       | Run until return<br>Run to cursor                                                                                                    | Ctrl+F7<br>F4                                     |                   |                                                                                                    |                          |              |   |       |             |                                                                                              | 🔄 Threads                                                                                                    |                                                                         |                                                                                            |                                                     | - 8                                            | ×      |
|                                                                      |                                                                                        |                                                                | *c<br>2                                      | Switch to source<br>Use source-level debugging<br>Open source file<br>Debugger options                                                                                                    |                                                   |                   |                                                                                                    |                          |              |   |       |             |                                                                                              | Decimal           19100           24356           28776                                                      | Hex<br>4A9C<br>5F24<br>7068                                             | State<br>Ready<br>Ready<br>Poody                                                           | Name<br><b>2020maze.exe</b><br>773B7F60<br>773B7E60 | >                                              | ^<br>~ |
| 🖸 Hex Vi                                                             | ew-1                                                                                   |                                                                |                                              | Switch debugger                                                                                                    |                                                   | F                 |                                                                                                    |                          |              |   | ×     |             | Stack view                                                                                   |                                                                                                    |                                                                         |                                                                                            |                                                     |                                                | ×      |
| 00401550<br>00401560<br>00401570<br>00401580<br>00401580<br>00401580 | 00 00 00 00<br>EC 01 D0 05<br>00 00 00 00<br>39 45 F4 7C<br>5F 5D C3 55<br>00 00 C7 44 | EB 34 8<br>20 80 4<br>EB 14 8<br>84 B8 6<br>89 E5 5<br>24 1C 6 | 3B 4<br>40 6<br>33 4<br>91 6<br>57 8<br>90 6 | 15         F0         C1         E0         04         89         C2         88           00         0F         B6         00         84         C0         74         07           15         F4         01         88         55         88         58         88           10         00         00         81         C4         94         00         00           13         E4         F0         83         C4         80         E8         E         10         00         00         8D         54         24         20         88         10         10         10         10         10         10         10         10         10         10         10         10         10         10         10         10         10         10         10         10         10         10         10         10         10         10         10         10         10         10         10         10         10         10         10         10         10         10         10         10         10         10         10         10         10         10         10         10         10         10 | 45<br>38<br>30 9E魔·<br>30 9E魔·<br>35 _]肬·<br>30荄· | .€@<br>@ (個<br>(個 | i, 鸽,'擇. 嬪.<br>, 翰. t<br>, 嬪. 缓<br><br>₩森. 譜. 朣. 桀<br>峊. \$                                                                                              |                          |              |   | Â     |             | 061FEA0 0040<br>061FEA4 0061<br>061FEA8 753F<br>061FEAC 006E<br>061FEB0 0061<br>061FEB4 7540 | 6063 .rdata<br>FEBC Stack<br>6FB9 msvcrt<br>0C9C debug<br>FEBC Stack<br>6FF5 msvcrt<br>00: Stack100          | :a100s<br>00004A9C]<br>.dll:msvc<br>35:006E0C<br>00004A9C]<br>.dll:msvc | :0061FEBC<br>rt_onexit+109<br>90<br>:0061FEBC<br>rt_unlock+15<br>061FEA0 (Synchroni        | zed with ESP)                                       |                                                | ~      |
| Output                                                               | window                                                                                 |                                                                |                                              |                                                                                                    |                                                   |                   |                                                                                                    |                          |              |   |       | 1           |                                                                                              |                                                                                                    |                                                                         |                                                                                            |                                                     | - <i>-</i>                                     | ~      |
| 75170000<br>74AE6FA0                                                 | ): loaded C:\k<br>): thread has                                                        | lindows\<br>started                                            | Sys<br>(t                                    | WOW64\IMM32.DLL<br>id=20220)                                                                                                    |                                                   | _                 |                                                                                                    |                          |              |   |       | _           |                                                                                              |                                                                                                    |                                                                         | https://                                                                                   | blog.csdn.net/weixir                                | _505498                                        | ^<br>  |

## 2.linux远程调试

首先打开IDA的dbgsrv复制里面的linux\_server(对应32位)或linux\_server64(对应64位),黏贴到对应的linux虚拟机。并且将需 要调试的文件也复制过去。

我以一个32位的ELF文件为例。

打开虚拟机的终端,输入ifconfig查看ip(inet后面)

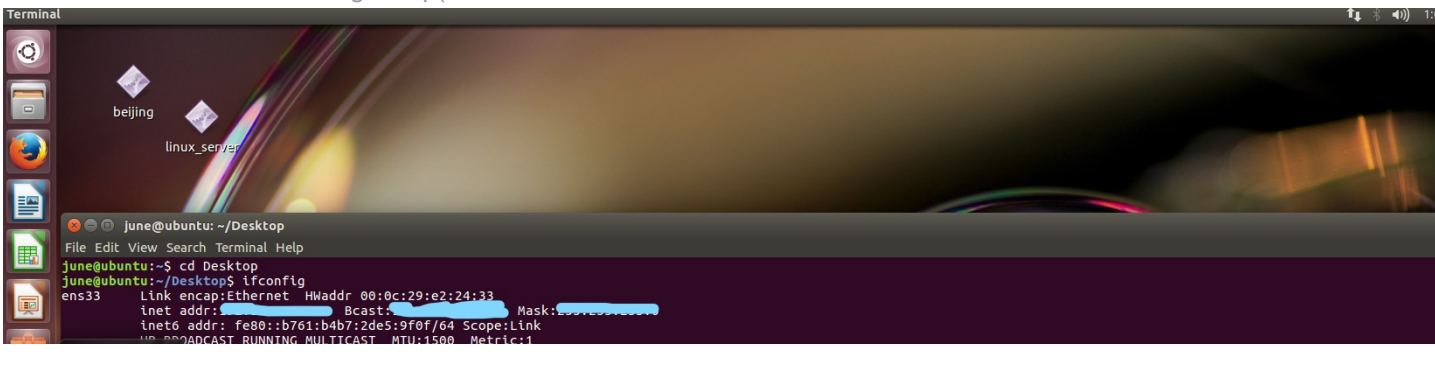

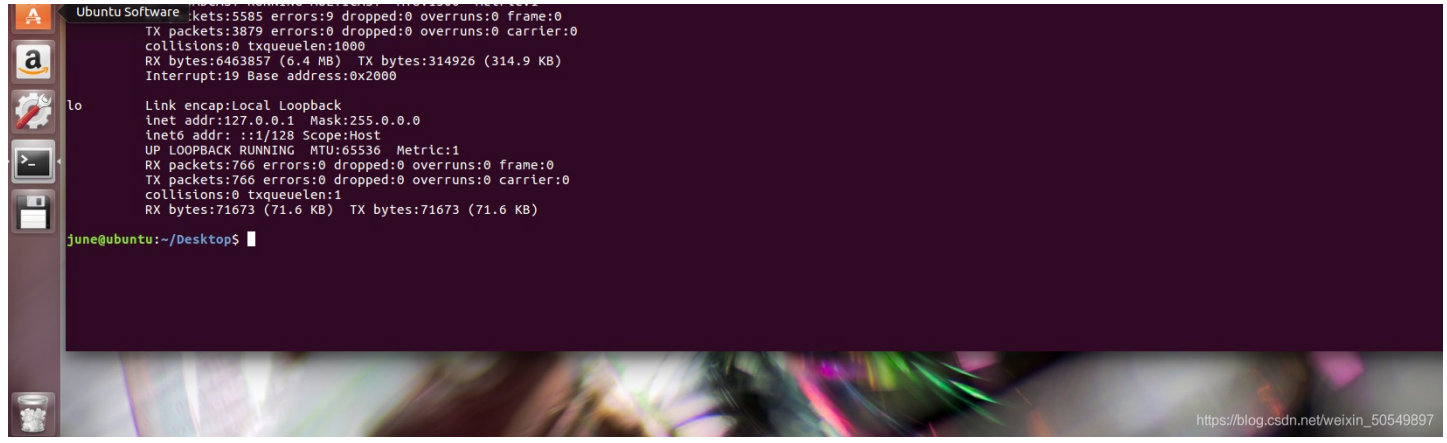

接下来cd 到linux\_server的目录(我这里是Desktop)输入./linux\_server启动,可以看到正在监听23946端口

| Ter | minal               | 1                                                                                                    | TL 🖇 🕬)) 12:06 AM 🕄   |
|-----|---------------------|----------------------------------------------------------------------------------------------------|-----------------------|
|     | Deijing             | S S June@ubuntu: ~/Desktop<br>june@ubuntu:-S ipconfig                                                                                                    |                       |
|     | linux_server        | No command 'ipconfig' found, did you mean:<br>command 'inconfig' from package 'iwriteless-tools' (main)<br>command 'ikconfig' from package 'wireless-tools' (main)<br>ipconfig: command not found<br>ipconfig: command not found<br>incaubuntu:-\$ ifconfig<br>ens33 Link encap:Ethernet HWaddr 00:0c:29:e2:24:33<br>Inet addr: Dest Ethernet HWaddr 00:0c:29:e2:24:33<br>Nach                                                                                                    |                       |
|     | LibreOffice Impress | Inet addr: fe80::dda:1287:4065:cf4a/64 Scope:Link<br>UP BROADCAST RUNNING MULIICAST MTU:1500 Metric:1<br>RX packets:77 errors:0 dropped:0 overruns:0 frame:0<br>TX packets:77 errors:0 dropped:0 overruns:0 carrier:0<br>collisions:0 txqueuelen:1000<br>RX bytes:12631 (12.6 KB) TX bytes:8461 (8.4 KB)<br>Interrupt:19 Base address:0x2000                                                                                                    |                       |
|     |                     | <pre>lo Link encap:Local Loopback inet addr:127.0.0.1 Mask:255.0.0.0 inet6 addr:::1/128 Scope:Host UP LOOPBACK RUNNING MTU:65536 Metric:1 RX packets:213 errors:0 dropped:0 overruns:0 frame:0 TX packets:213 errors:0 dropped:0 overruns:0 carrier:0 collisions:0 txqueuelen:1 RX bytes:16399 (16.3 KB) TX bytes:16399 (16.3 KB)</pre>                                                                                                    |                       |
|     |                     | june@ubuntu:-/S cd Desktop<br>june@ubuntu:-/DesktopS linux_server<br>Linux_server: command not found<br>june@ubuntu:-/DesktopS ./linux_server<br>IDA Linux 32-bit remote debug Server(ST) v7.5.26. Hex-Rays (c) 2004-2020<br>Listening on 0.0.0.0:23946<br>2021-02-09 00:03:49 [1] Accepting connection from the termination of the termination of the termination of the termination of the termination of the termination of the termination of termination of termina |                       |
|     |                     |                                                                                                    |                       |
|     |                     | https://blog.csdr                                                                                                    | n.net/weixin_50549897 |

#### 如果出现以下情况表明没有权限

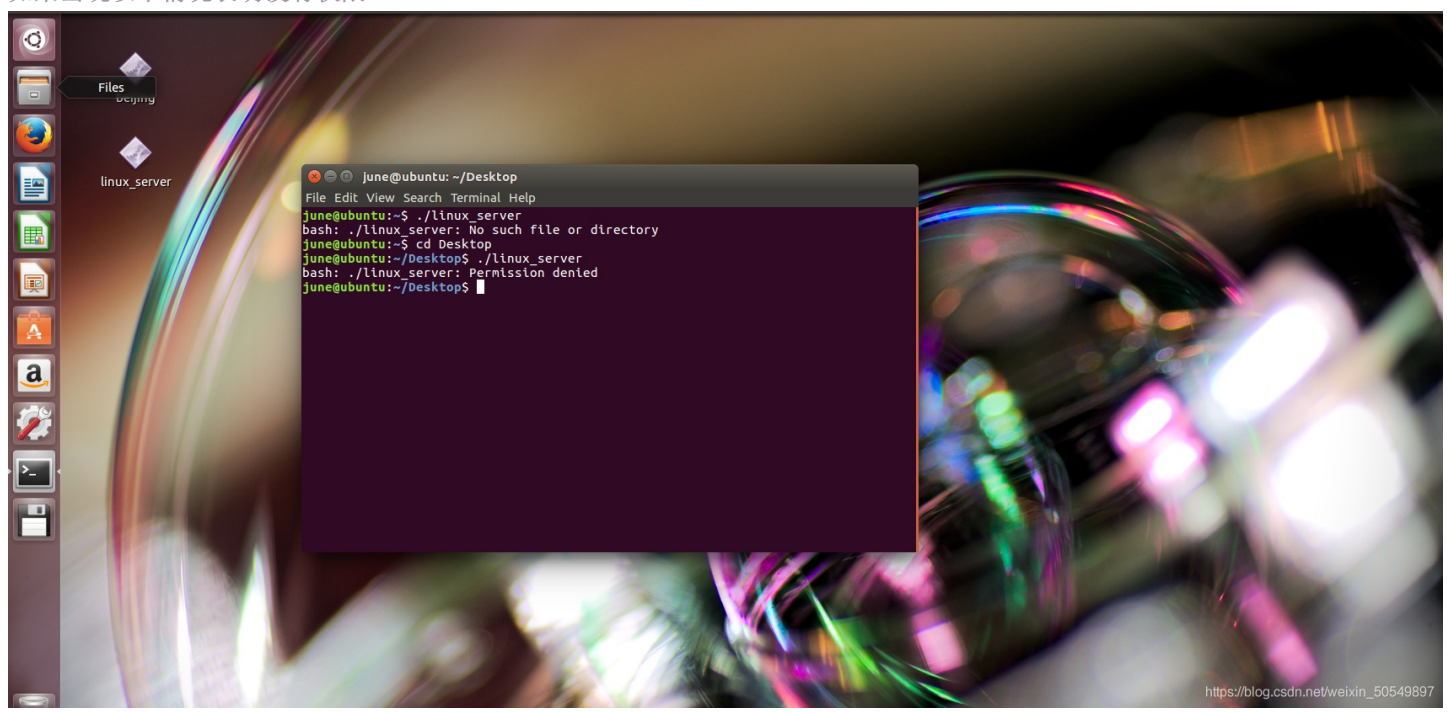

需要输入以下命令给权限

#### 然后在IDA的调试选remote linux debugger,按F9.

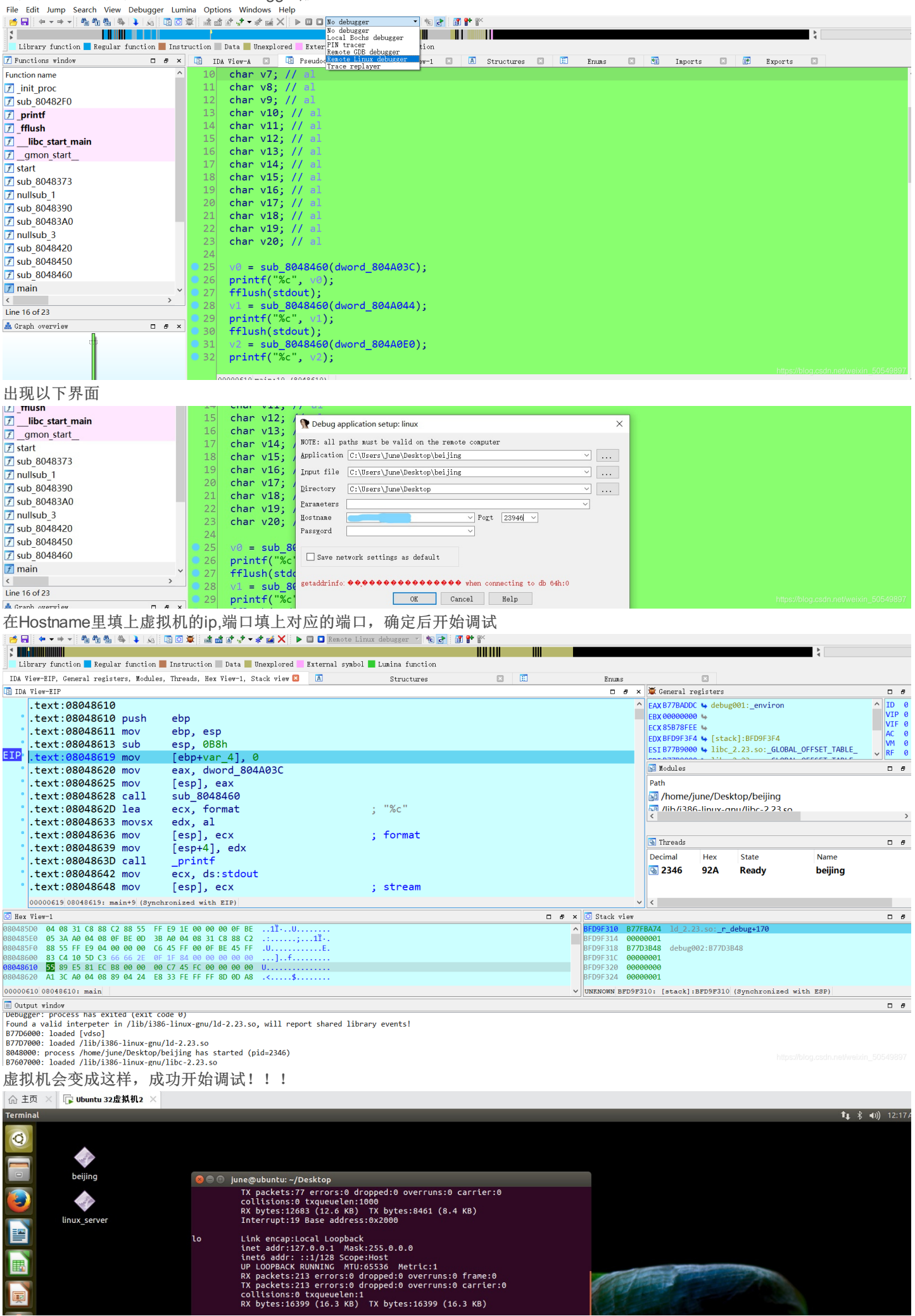

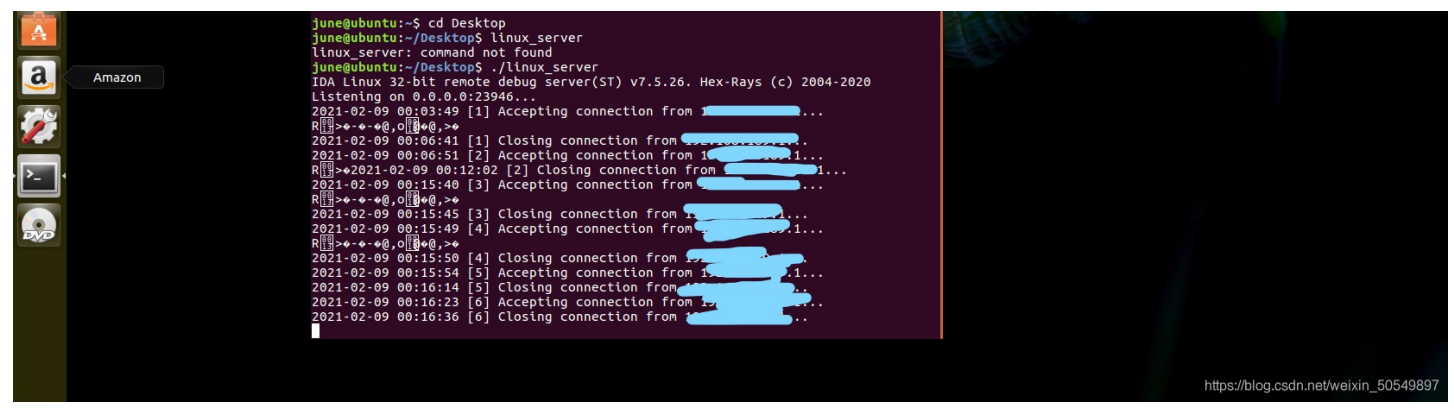

如果IDA显示无法连上虚拟机则需要关闭防火墙或重置虚拟网卡。

关闭防火墙: 先输入以下,然后输入三次原密码

sudo passwd

再输入

su root

接着输入以下命令关闭防火墙

ufw disable

若还不行则重置虚拟网卡,见以下这篇文章 https://www.jianshu.com/p/d70622414101

## 本人其它文章链接

逆向迷宫题总结(以四道题目为例)

BUUCTF reverse: [GXYCTF2019]luck\_guy,findit,简单注册器题解

封神台靶场尤里的复仇I第一第二第五第六第七章解题思路(持续更新)

ctfhub:网鼎杯第一场2018 reverse-beijing题解